# NuWa Windows CE.NET 4.2 Technical Manual

(Version 1.0)

#### Warranty

All products manufactured by ICPDAS Inc. are warranted against defective materials for a period of one year from the date of delivery to the original purchaser.

#### Warning

ICPDAS Inc. assumes no liability for damages consequent to the use of this product. ICPDAS Inc. reserves the right to change this manual at any time without notice. The information furnished by ICPDAS Inc. is believed to be accurate and reliable. However, no responsibility is assumed by ICPDAS Inc. for its use, or for any infringements of patents or other rights of third parties resulting from its use.

#### Copyright

Copyright by ICPDAS Inc., LTD. All rights reserved worldwide.

#### Trademark

The names used for identification only maybe registered trademarks of their respective companies.

#### License

The user can use, modify and backup this software on a single machine. The user may not reproduce, transfer or distribute this software, or any copy, in whole or in part.

## Contents

| 1. | Tu   | torials of Windows CE.NET 4.2       | . 3 |
|----|------|-------------------------------------|-----|
| 2. | Nu   | IWa BSP                             | . 4 |
|    | 2.1  | Installation of BSP                 | . 4 |
|    | 2.2  | Create a new platform for NuWa      | . 7 |
|    | 2.3  | Download OS Image to NuWa           | 13  |
| 3. | Nu   | Wa Utility                          | 16  |
|    | 3.1  | Save Registry                       | 16  |
|    | 3.2  | System Configure                    | 17  |
|    | 3.3  | Auto Execution                      | 18  |
|    | 3.4  | Version Update                      | 18  |
|    | 3.5  | About                               | 19  |
| 4. | Ins  | stallation of NuWa SDK              | 20  |
| 5. | Mi   | scellaneous                         | 25  |
|    | 5.1  | Boot Loader                         | 25  |
|    | 5.2  | JTAG                                | 26  |
|    | 5.3  | Debug Port                          | 27  |
| A  | ppei | ndix A: Device Name of Serial Ports | 28  |

# 1. Tutorials of Windows CE.NET 4.2

Microsoft® Windows® CE .NET is an open, scalable, 32-bit operating system (OS) that is designed to meet the needs of a broad range of intelligent hardware devices, from enterprise tools such as industrial controllers, communications hubs, and point-of-sale (POS) terminals to consumer products such as cameras, Internet appliances, and interactive televisions. A typical Windows CE–based embedded platform is targeted for a specific used, often runs disconnected from other computers, and requires a small-sized OS that has a bundled, deterministic response to interrupts.

Windows CE .NET offers the application developer the ease and versatility of scripting languages, along with the versatile environment of the Microsoft Win32® application programming interface (API). It also offers bundled support for multimedia, Internet, LAN, and mobile communications and security services.

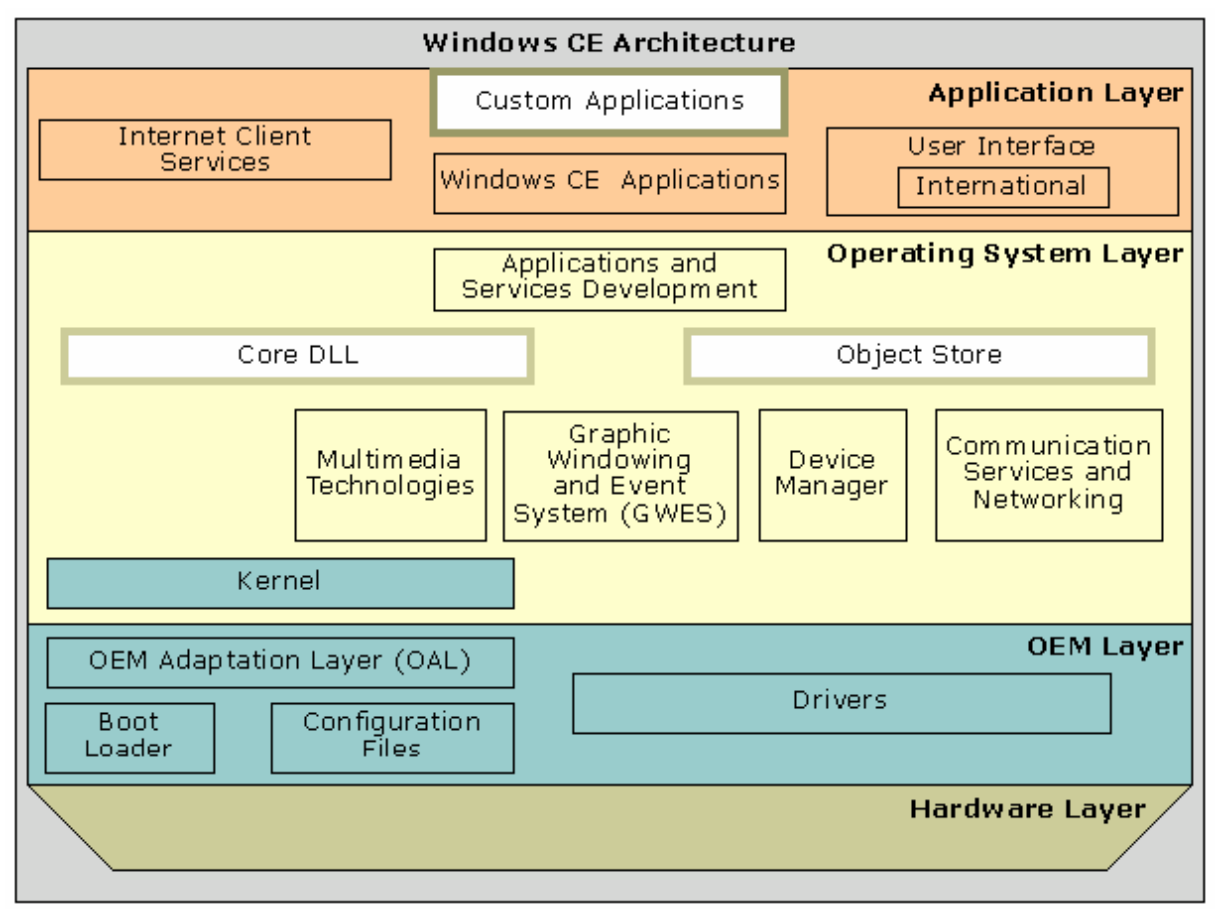

The following image map shows the Windows CE .NET OS architecture.

For more information, please refer to Microsoft MSDN

# 2. NuWa BSP

A board support package (BSP) is the main part of a Microsoft® Windows® CE-based platform and contains source files, binary files, or both. The BSP creation process involves developing a boot loader, developing an OEM adaptation layer (OAL), creating device drivers, and modifying platform configuration files.

Using the BSP you can migrate or update it to be fully compatible with the features in Windows CE .NET 4.2.

## 2.1 Installation of BSP

Please close Windows CE.NET 4.2 Platform Builder before install NuWa BSP.

The following step illustrate BSP installation guide:

Step 1: Double click NUWA\_BSP.MSI package file to install BSP. Then click "Next".

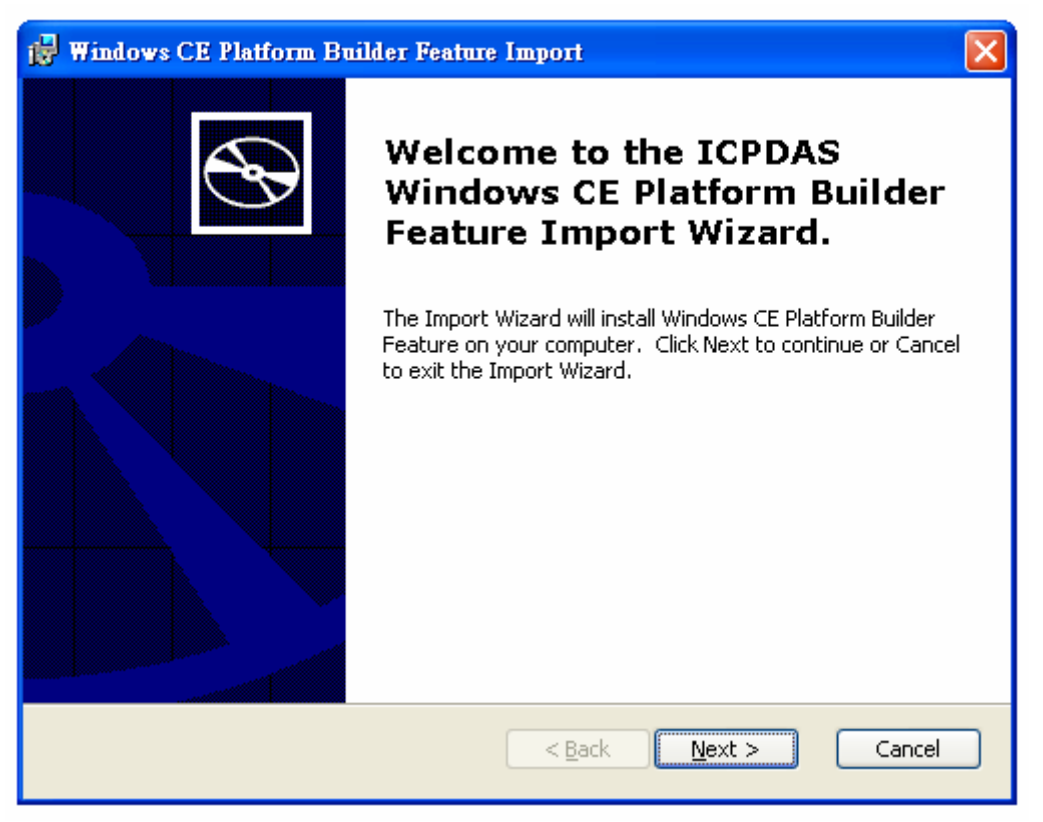

Step 2: Ready to Install BSP. Click "Install".

| 🔂 Windows CE Platform Builder Feature Import                                   |
|--------------------------------------------------------------------------------|
| Ready to Install         The Import Wizard is ready to begin the installation. |
| Click Install to begin the installation.Click Cancel to exit the wizard.       |
|                                                                                |
|                                                                                |
|                                                                                |
| < <u>B</u> ack Install Cancel                                                  |

Step 3: Installing BSP and copy files.

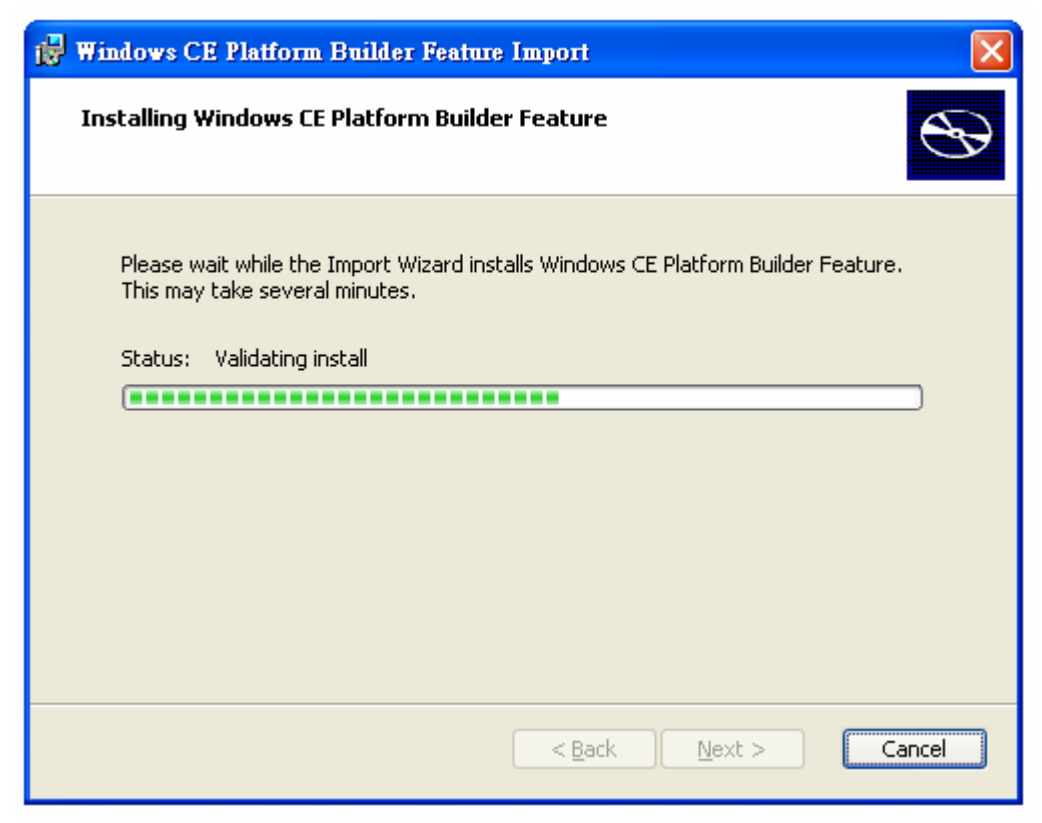

Step 4: BSP Installation finished.

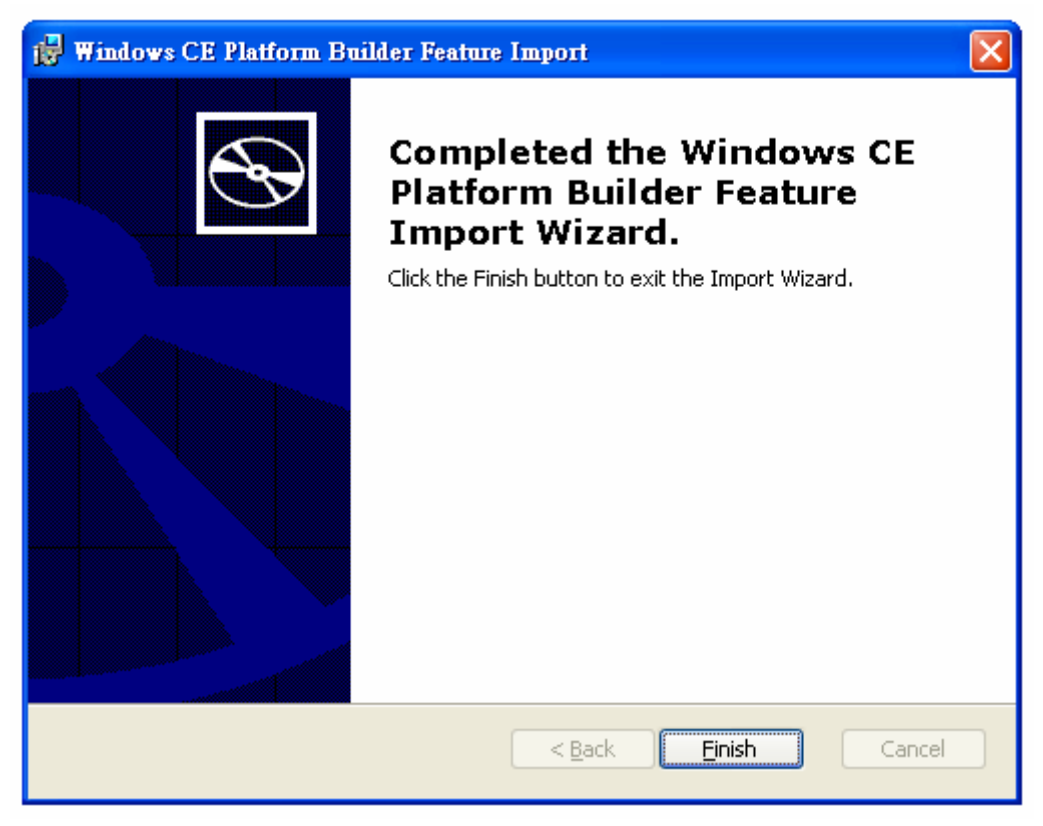

Once we completed all of "Installation of BSP" steps, we will get NUWA BSP on Catalog of Platform Builder

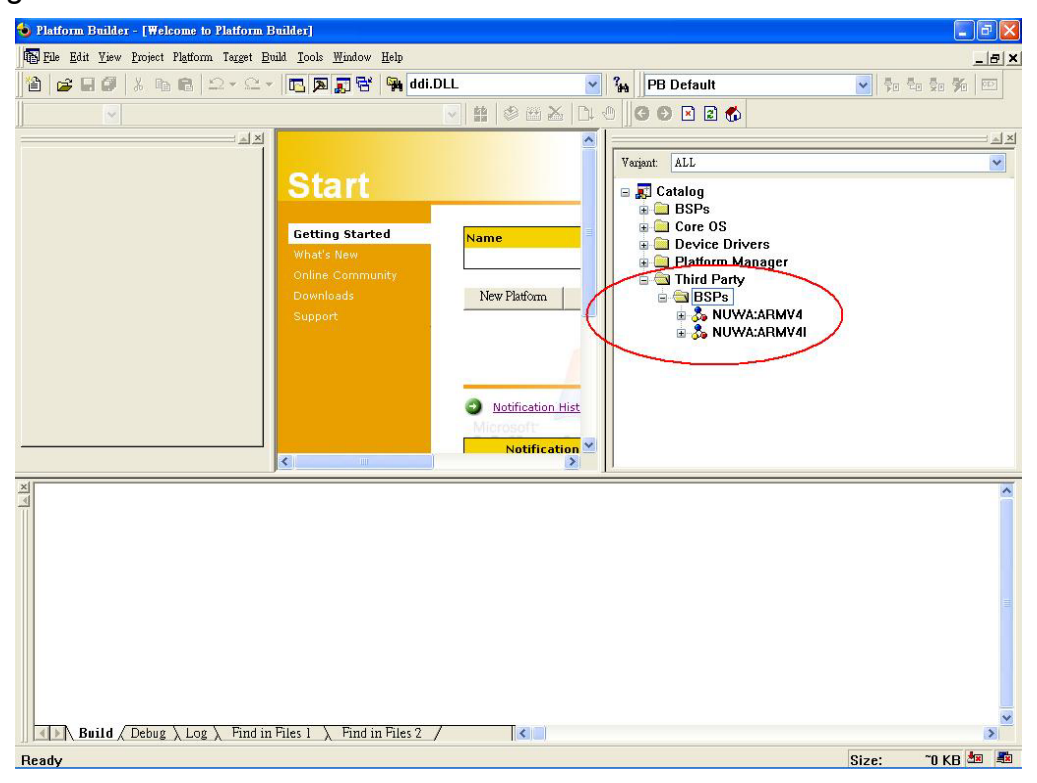

## 2.2 Step by step to create a new Platform for NuWa

The following steps illustrate **how to create a new platform** for NuWa. *Step1:* Using Platform Builder to create a New Platform.

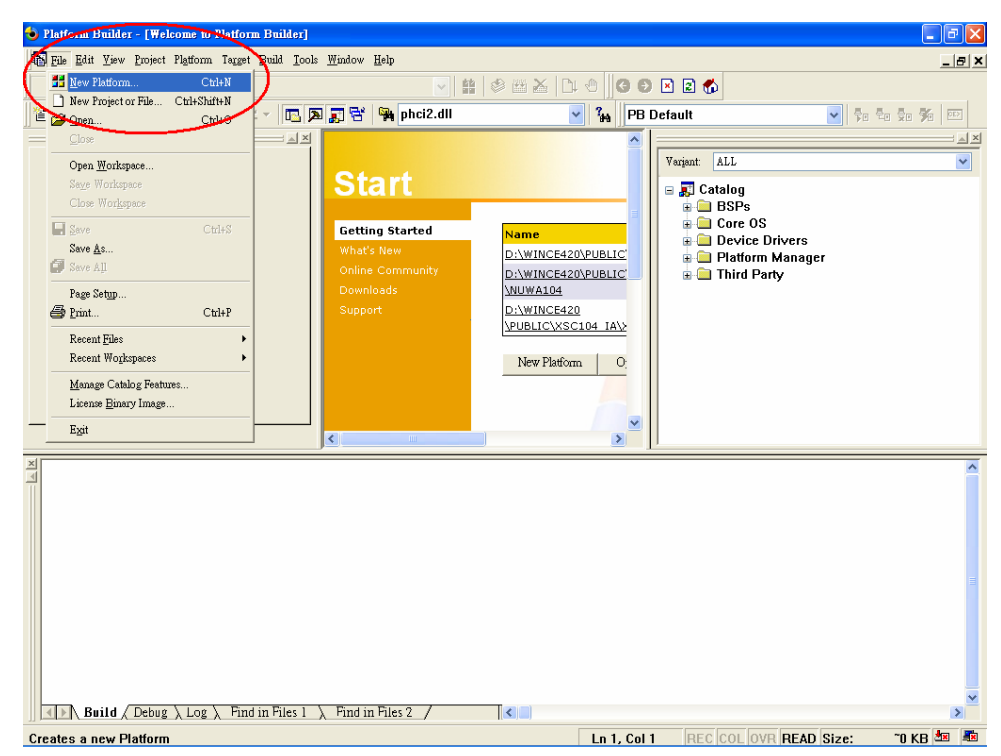

You will see the diagram show as below after you select "New Platform ..."

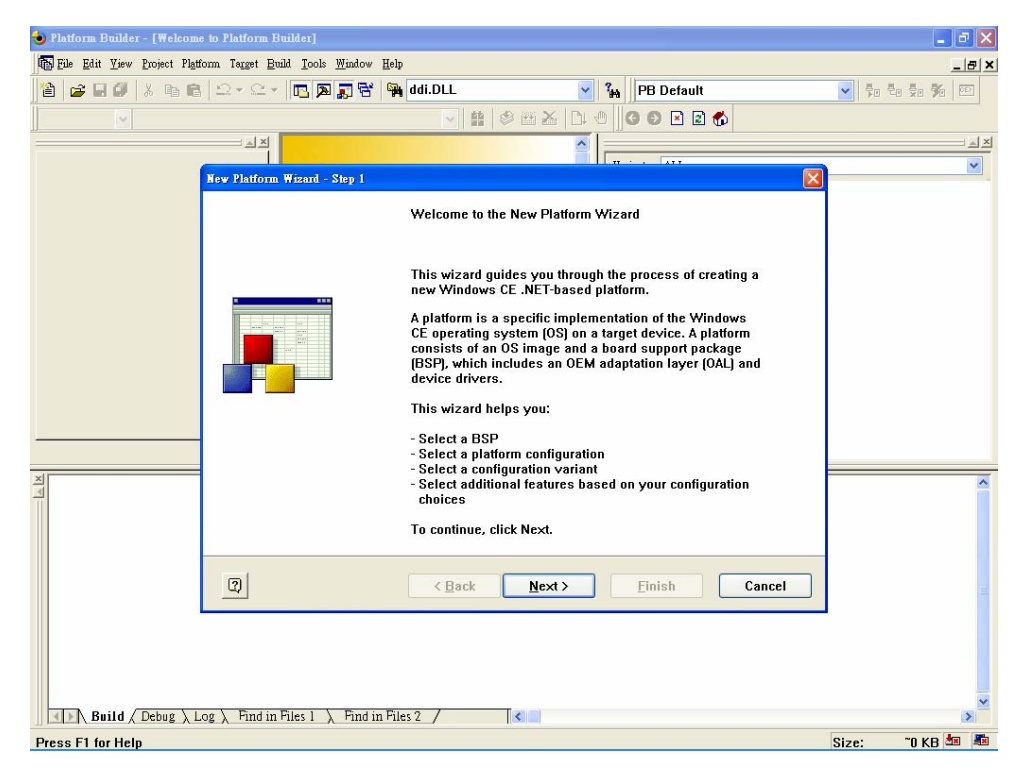

Step 2: Select NuWa BSP to create platform.

| 🕹 Platform Builder - [Welcome to Platform Builder]                                                                              |                                                                           |       | _ 2 🗙              |
|----------------------------------------------------------------------------------------------------|---------------------------------------------------------------------------|-------|--------------------|
| 🚯 File Edit View Project Platform Target Build Iools Window Help                                                                |                                                                           |       | _ @ ×              |
| 🏠 😅 🖬 🕼 🕼 😫 으 - 오 - 🔃 🔊 🗊 😽 🙀 ddi.DLL                                                                                           | PB Default                                                                | ▼ ₹   | €o §o <b>%</b> o ∞ |
| v v ± 8                                                                                                    | · 🖽 🕹   🗅 🕘 🛛 🖸 🛃 🚳                                                       |       |                    |
|                                                                                                    |                                                                           |       |                    |
| New Platform Wizard - Step 2                                                                                                    | ATT ATT                                                                   | 1     | ~                  |
| Board Support Packages (BSPs)<br>A BSP Catalog feature [.cec] file contains the<br>drivers that are added to your platform when | default set of device gour platform is created.                           |       |                    |
| Available BSPs:                                                                                                    | Calastana ang PCDs (arranges)                                             |       |                    |
| □ARM IN LEGHATOR AP: ARMV4I<br>□CEPC: X86<br>□EMULATOR: X86                                                                     | select one or more BSP's for your new platform.                           |       |                    |
| □INTEL DBPXA250 DEV PLATFORM:ARMV4<br>□INTEL DBPXA250 DEV PLATFORM:ARMV4I<br>□NATIONAL GEODE: X86<br>☑NUWA:ARMV4<br>☑NUWA:ARMV4 | Xscale PXA255 SBC:ARMV4                                                   |       |                    |
| SAMSUNG SMDK2410: ARMV4                                                                                                    |                                                                           |       |                    |
| ×                                                                                                    |                                                                           |       | ^                  |
|                                                                                                    | Note: Only BSPs supported by installed<br>CPUs are displayed in the list. |       |                    |
| 2) < Back                                                                                                    | Next > Finish Cancel                                                      |       |                    |
|                                                                                                    |                                                                           |       |                    |
| Build ( Debug ) Log ) Find in Files 1 ) Find in Files 2 /                                                                       | <                                                                         |       | >                  |
| Press F1 for Help                                                                                                    |                                                                           | Size: | ~0 KB 🜆 📠          |

*Step 3:* Select the platform configuration that most closely matches your application. And enter your platform name.

| 🕹 Platform Builder - [Welcome | to Platform Builder]                                                                                                    |                                                                                                    | <b>_ - X</b>                                                                |
|-------------------------------|----------------------------------------------------------------------------------------------------|----------------------------------------------------------------------------------------------------|-----------------------------------------------------------------------------|
| Eile Edit View Project Platf  | orm Target <u>B</u> uild <u>I</u> ools <u>W</u> indow <u>H</u> elp                                                                                                    |                                                                                                    | ×                                                                           |
| 🖹 🗃 🖬 🖉 🕺 🖬 🖻                 | 🗠 - 🗠 - 📴 🔉 😽 🙀 ddi.DLL                                                                                                    | PB Default                                                                                                    | <ul> <li>\$0</li> <li>\$0</li> <li>\$0</li> <li>\$0</li> <li>\$0</li> </ul> |
| ×                             |                                                                                                    | # 🖉 🖽 🖄 🗅 🕘 🖉 🕲 😫 🐔                                                                                                |                                                                             |
|                               |                                                                                                    |                                                                                                    |                                                                             |
|                               | New Platform Wizard - Step 3                                                                                                    |                                                                                                    |                                                                             |
|                               | Platform Configuration<br>A platform configuration defines the d<br>available options you can select to in                                                                   | lefault Windows CE features and ticlude in your platform.                                                          |                                                                             |
|                               | <u>Available configurations</u>                                                                                                    | Select the platform configuration that most<br>closely matches your device.                                        |                                                                             |
|                               | Digital Media HeCelver<br>Enterprise Terminal<br>Enterprise Web Pad<br>Gateway<br>Industrial Controller<br>Internet Appliance<br>IP Phone<br>Mobile Handheld<br>Mobile Phone | Provides the starting point for a range of<br>Web Pad-based devices with touch display<br>and wireless networking. |                                                                             |
|                               | Tiny Kernel                                                                                                    | Platform name:                                                                                                    |                                                                             |
| ×                             | Windows Thin Client                                                                                                    |                                                                                                    | <u>^</u>                                                                    |
|                               | O <u>C</u> ustom configuration                                                                                                    | Location:<br>D:\WINCE420\PUBLIC\NuWa_WEB                                                                           |                                                                             |
|                               | হু <u>B</u> ac                                                                                                    | :k <u>N</u> ext≻ <u>F</u> inish Cancel                                                                             |                                                                             |
| Build Debug L                 | og $\lambda$ Find in Files 1 $\lambda$ Find in Files 2 $/$                                                                                                    |                                                                                                    | Size: 10 KB 🗐 🌆                                                             |
| Ready                         |                                                                                                    |                                                                                                    | Size: UKB 🏧 🛤                                                               |

| 🌜 NuWa_WEB - Platform Bui   | lder - [Welcome to Platform Builder]                                                                                                    |                                                                                                 |               | - 8 X |
|-----------------------------|----------------------------------------------------------------------------------------------------|-------------------------------------------------------------------------------------------------|---------------|-------|
| File Edit View Project Plat | fform Target <u>B</u> uild <u>T</u> ools <u>W</u> indow <u>H</u> elp                                                                                                    |                                                                                                 |               | _ & × |
| 📲 🗃 🖬 🖉 🛛 🖇 🖻 🖻             | 🛿 🗠 र 🗠 र 📴 🔊 😴 🙀 ddi.DLL                                                                                                    | PB Default                                                                                      | ✓ \$0 \$0 \$0 | % 📼   |
| ~                           | ✓ # Ø                                                                                                    | ≝≿ 1:0 00 ≥ 2 6                                                                                 |               |       |
|                             |                                                                                                    |                                                                                                 |               |       |
|                             | New Platform Wizard - Step 4                                                                                                    |                                                                                                 | 3             | ~     |
|                             | Application & Media<br>Select the application and media options you<br>platform.                                                                                                    | want to include in your                                                                         |               |       |
| X                           | Available features:<br>V.NET Compact Framework<br>ActiveSync<br>V Inbox<br>V Inbox<br>V Internet Browser<br>Lightweight Directory Access Protocol (LD/<br>V Microsoft File Viewers<br>Standard SDK for Windows CE .NET<br>Vindows Media Audio(MPB3<br>Vindows Media Audio(MPEG-4 Video<br>Vindows Messenger<br>VordPad | A feature that enables applications and<br>services designed for the .NET compact<br>framework. |               | ^     |
|                             | 2 < Back                                                                                                    | <u>N</u> ext > <u>F</u> inish Cancel                                                            |               |       |
|                             |                                                                                                    |                                                                                                 |               | ~     |
| Build ( Debug ) 1           | $\log \lambda$ Find in Files 1 $\lambda$ Find in Files 2 /                                                                                                    |                                                                                                 | 01 . 70       |       |
| Ready                       |                                                                                                    |                                                                                                 | Size: U       |       |

Step 4: Select the application and media options you want to include in your platform.

*Step 5:* Select the networking and communication options you want to include in your platform.

| ۏ NuWa_WEB - Platform Builder - [Welco                                                  | me to Platform Builder]                                                                                                    |                                                                        | _ # X       |
|-----------------------------------------------------------------------------------------|----------------------------------------------------------------------------------------------------|------------------------------------------------------------------------|-------------|
| Ele Edit View Project Platform Target                                                   | <u>Build I</u> ools <u>W</u> indow <u>H</u> elp                                                                                                 |                                                                        | ×           |
| 12 · C                                                                                  | 👻 🖪 🔀 🚼 😤 🎭 ddi.DLL                                                                                                    | PB Default                                                             | 🖌 🗗 🗗 🖗 🌆 📼 |
| × 1                                                                                     |                                                                                                    | 🕸 🖽 🗡   🗅 🙂 🛛 🖸 🖉 🖉                                                    |             |
|                                                                                         |                                                                                                    |                                                                        | : A X       |
| New Platfor                                                                             | m Wizard - Step 5                                                                                                    |                                                                        | ×           |
| Network<br>Sele<br>your                                                                 | king & Communications<br>ct the networking and communicatio<br>platform.                                                                        | n options you want to include in                                       |             |
| Availabl<br>⊕ □<br>⊕ □<br>₩<br>₩<br>₩<br>₩<br>₩<br>₩<br>₩<br>₩<br>₩<br>₩<br>₩<br>₩<br>₩ | e features:<br>ocal Area Network (LAN)<br>ersonal Area Network (PAN)<br>emote Desktop Connection<br>CP/IPv6 Support<br>Tride Area Network (WAN) | A communications network that connects geographically separated areas. |             |
|                                                                                         | < Back                                                                                                    | <u>Next&gt;</u> <u>Finish</u> Cancel                                   | ]           |
| Build ( Debug ) Log ) Find i<br>Ready                                                   | n Files 1 $\lambda$ Find in Files 2 /                                                                                                    | <                                                                      |             |

| 💊 NuWs. WER - Platform Builder - [Welcome to Platform Builder]                                                                                                    |          |
|----------------------------------------------------------------------------------------------------|----------|
| The Edit View Project Platform Target Build Tools Window Help                                                                                                    |          |
| 월 🚅 문 월 것, 마 용 으 · 으 · 🕞 🗟 중 🖼 ddi.DLL 🔷 😼 PB Default                                                                                                    |          |
|                                                                                                    |          |
|                                                                                                    |          |
|                                                                                                    | ×        |
| Hew Hafform Wizard - Step b                                                                                                    |          |
| Completing the New Platform Wizard                                                                                                    |          |
| You have successfully completed the New Platform Wizard.                                                                                                    |          |
| You have created and herrin customization of a basic platform                                                                                                    |          |
| configuration.                                                                                                    |          |
| Build options:                                                                                                    |          |
| Build the debug version of your platform after this wizard closes.     Build the valuese version of your platform after this wizard closes                                                                                                    |          |
| Modify the build options for your platform after this wizard closes.                                                                                                    |          |
| Windows CE.net                                                                                                    |          |
| To close this wizard, click <i>Finish</i> .                                                                                                    |          |
|                                                                                                    |          |
|                                                                                                    | <u>^</u> |
|                                                                                                    |          |
|                                                                                                    |          |
|                                                                                                    |          |
| (1) ( <u>Back</u> <u>Next</u> ) <u>Einish</u> Cancel                                                                                                    |          |
|                                                                                                    | -        |
|                                                                                                    |          |
|                                                                                                    |          |
| Paild (Dahug) Log) Find in Elec 1 ) End in Elec 2                                                                                                    | M        |
| The Change V For V and H and H and V and H and V and V |          |

You will see the diagram show as below after we create a new platform.

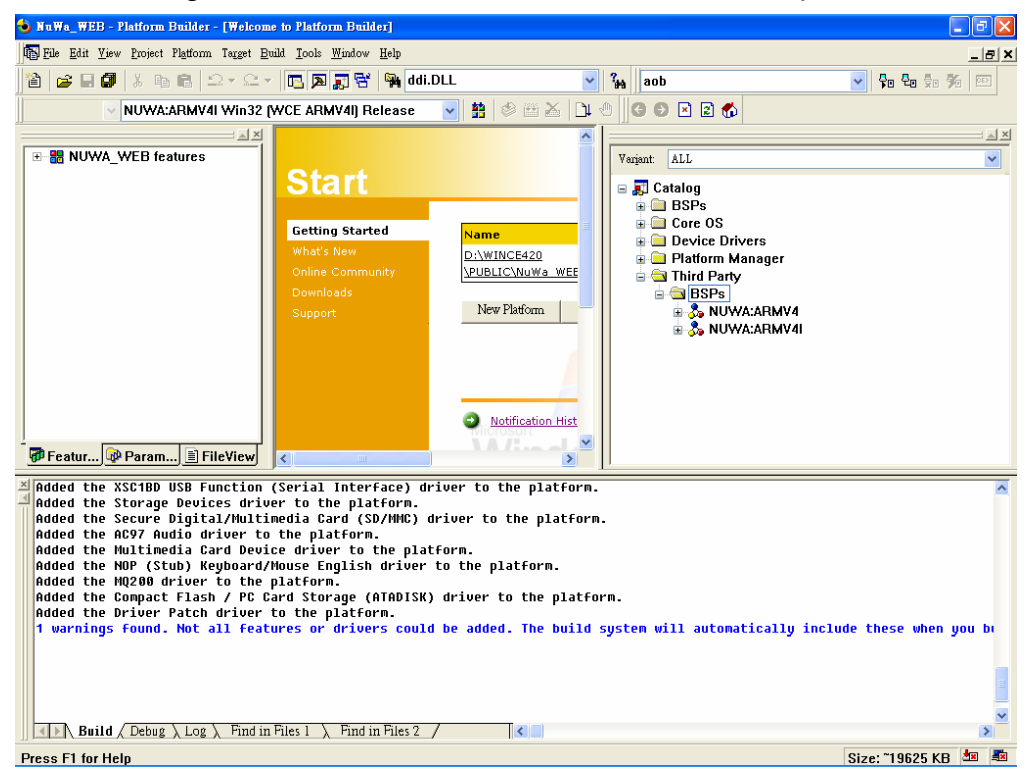

The following steps illustrate how to build OS Image.

| 🔞 NuWa_WEB - Platform Builder - [Welcome to Platform Builder]                                                                                                    | - 7 🛛                  |
|----------------------------------------------------------------------------------------------------|------------------------|
| 🚯 Ede Edit Yiew Project Platform Target Build Iools Window Help                                                                                                    | _ & ×                  |
| 🁔 😅 🖬 🐉 🖻 🕄 그 · 드 · 🖪 🔊 🚰 🙀 ddi.DLL 🛛 🖌 🍇 jaob                                                                                                    | Fo to \$\$\$\$\$\$\$   |
| 🗸 NUWA:ARMV4I Win32 (WCE ARMV4I) Release 💽 😫 🤣 🕮 🕹 🗅 🕙 🔇 🕑 🗵 🕈                                                                                                    |                        |
| WWA:ARMV4 Win32 (WCE ARMV4) Release         WWA:ARMV4 Win32 (WCE ARMV4) Debug         WWA:ARMV4 Win32 (WCE ARMV4) Release         NUWA:ARMV4 Win32 (WCE ARMV4) Release         NUWA:ARMV4 Win32 (WCE ARMV4) Release         NUWA:ARMV4 Win32 (WCE ARMV4) Release         NUWA:ARMV4 Win32 (WCE ARMV4) Release         NUWA:ARMV4 Win32 (WCE ARMV4) Release         NUWA:ARMV4 Win32 (WCE ARMV4) Release         NUWA:ARMV4 Win32 (WCE ARMV4) Release         What's New         Online Community         Downloads         Support         New Platform         Image: State         NuWA:ARMV4         What's New         Online Community         Downloads         Support         Netification Hist                                                                                                    | × k =<br>▼             |
| Added the XSC18D USB Function (Serial Interface) driver to the platform.<br>Added the Storage Devices driver to the platform.<br>Added the Secure Digital/Multimedia Card (SD/MKC) driver to the platform.<br>Added the AG97 Audio driver to the platform.<br>Added the MUP (Stub) Keyboard/Mouse English driver to the platform.<br>Added the MUP (Stub) Keyboard/Mouse English driver to the platform.<br>Added the MOP (Stub) Keyboard/Mouse English driver to the platform.<br>Added the MOP (Stub) Keyboard/Mouse English driver to the platform.<br>Added the MOP (Stub) Keyboard/Mouse English driver to the platform.<br>Added the Ornpact Flash / PC Card Storage (ATADISK) driver to the platform.<br>Added the Driver Patch driver to the platform.<br>1 warnings found. Not all features or drivers could be added. The build system will automatically incl<br>added (Dubug ) Log ) English Elect ) English Blac 2 ( | Lude these when you by |
| Beady                                                                                                    | Size: ~19625 KB 🙇 🗸    |

*Step 1:* Select an active configuration we want to build.

*Step 2:* Platform Setting. Please set "Enable Full Kernel Mode" at "Build" Options page.

| 😓 NuWa_WEB - Platform Builder - [Welcome to Platform Builder]                                                                                                    |                                                                                                    |                                                                             |                       |  |  |
|----------------------------------------------------------------------------------------------------|----------------------------------------------------------------------------------------------------|-----------------------------------------------------------------------------|-----------------------|--|--|
| 🚯 Ele Edit Yew Project Platform Target Build Iools Window Help                                                                                                    |                                                                                                    |                                                                             |                       |  |  |
| 📔 😂 🖬 🕼 👗 🖬 🛙                                                                                                    | 🖥 🗠 + 🗠 + 🖪 🖪 🛒 😽 Madi.D                                                                                                    | DLL 🔽 🙀 aob                                                                 | 🖌 🗣 🗣 🖗 🚾             |  |  |
| V NUWA:AF                                                                                                    | RMV4I Win32 (WCE ARMV4I) Release                                                                                                    | 🚽 🛔 🖉 🗠 📐 🕛 🖉 🕼 💌 😰 🚯                                                       |                       |  |  |
| 🗷 🏭 NUWA_WEB featu                                                                                                    | res                                                                                                    | Verjant ALL                                                                 | × ×                   |  |  |
| Featur Param Added the XSC1BD US Added the Storage D Added the Scoure Di Added the Morrage D Added the Multimedi Added the Multimedi Added the MP (Stub) Added the MQ208 dri Added the Compact F Added the Driver Pa 1 warnings found. N | Platform Settings<br>Settings For:<br>NUWA:ARMV4I Win32 (WCE ARM V<br>Description of the set of the set | General Build Options       Locale       Environment         Build Options: | Ide these when you bu |  |  |
|                                                                                                    | Log X Find in Files 1 X Find in Files 2 /                                                                                                    |                                                                             | 2 Cine: ~10025 KD     |  |  |
| Reauy                                                                                                    |                                                                                                    |                                                                             | 9126. 13053 KB -      |  |  |

|                                            |                                                             | 5 5                                                       | 1 5                         | 5                                        |
|--------------------------------------------|-------------------------------------------------------------|-----------------------------------------------------------|-----------------------------|------------------------------------------|
| 🕹 NuWa_WEB - Platform Buil                 | der - [Welcome to Platform Builder]                         |                                                           |                             | <b>-</b> 7 X                             |
| File Edit View Project Platf               | form Target Build <u>I</u> ools <u>W</u> indow <u>H</u> elp |                                                           |                             | _ <del>_</del> <del>_</del> <del>×</del> |
| 12 😅 🖬 🕼 🗴 🖻 🖻                             | 🗠 - 🗠 - 🔽 🗖 🛐 😤 🙀 ddi.D                                     | ILL 🔽 🙀                                                   | aob                         | 🗸 🗣 🗛 🎭 🍻 📼                              |
| V NUWA:ARM                                 | W41 Win32 (WCE ARMV41) Release                              | V 🛔 🖉 🖽 🗶 🗅 🖉                                             | G 6 R 2 6                   |                                          |
|                                            |                                                             |                                                           |                             | ×   ×                                    |
| 🗉 🔡 NUWA_WEB feature                       | es                                                          | V                                                         | arjant: ALL                 | · · · · · · · · · · · · · · · · · · ·    |
|                                            | Platform Settings                                           |                                                           |                             | 3                                        |
|                                            | <u>S</u> ettings For:                                       | General Build Options                                     | Locale Environment          |                                          |
|                                            | All Configurations 🛛 👻                                      | Locales:                                                  |                             |                                          |
|                                            | ⊕-88 NUWA_WEB                                               | 英文 (貝里斯)<br>英文 (罕巴威)<br>英文 (南相)<br>金文 (武國)<br>金文 (武國)     |                             |                                          |
|                                            |                                                             | 英文 (美國)                                                   |                             |                                          |
| 🖗 Featur) 🕸 Param)                         |                                                             | Codepages:<br>☑ 437 (OEM - United State<br>☐ 708<br>☐ 720 | 25)                         |                                          |
| Added the XSC1BD US                        |                                                             | □737 (0EM - Greek 437G)                                   | i) 🗸                        | <u>^</u>                                 |
| Added the Storage D<br>Added the Secure Di |                                                             |                                                           |                             |                                          |
| Added the AC97 Audi                        |                                                             | Localize the Build                                        |                             |                                          |
| Added the Multimedi<br>Added the NOP (Stub |                                                             | Strict Localization Check                                 | king in the Build           |                                          |
| Added the MQ200 dri<br>Added the Compact F |                                                             |                                                           | OK Cancel                   |                                          |
| Added the Driver Pat                       | en ariver co che piacronm.                                  |                                                           |                             |                                          |
| 1 warnings found. No                       | t all features or drivers could                             | be added. The build syst                                  | tem will automatically incl | ude these when you bu                    |
| I Latel/ Raila & Depug / L                 | $\log \lambda$ rind in riles 1 $\lambda$ rind in riles 2 /  |                                                           |                             |                                          |
| Ready                                      |                                                             |                                                           |                             | Size: ~19625 KB 🔤 💐                      |

**Step 3:** Select locates Default Language and Codepages at "Locale" Page.

Step 4: Select "Build Platform" to build an OS image.

| 👈 NuWa_WEB - Platform Builder - [Welc                                                                                                    | ome to Platform Builder]                                                                                                    |                                                                                                    |                                                                                                    |                     |
|----------------------------------------------------------------------------------------------------|----------------------------------------------------------------------------------------------------|----------------------------------------------------------------------------------------------------|----------------------------------------------------------------------------------------------------|---------------------|
| Eile Edit View Project Platform Target                                                                                                    | <u>Build</u> Tools <u>W</u> indow <u>H</u> elp                                                                                                    |                                                                                                    |                                                                                                    | _  &  ×             |
| 🎦 🚅 🖬 🕼 👗 🖻 😂 🗸 🖆                                                                                                    | Ctrl+F7                                                                                                    | LL 🔽                                                                                                    | 3 <sub>Ha</sub> aob                                                                                                    | 🔽 🗣 🗣 🖗 📼           |
| NUWA:ARMV4I Win3                                                                                                    | Huid<br>High Rebuild All                                                                                                    | 🔽 😫 🕸 🕮 🕹 🗋 🤊                                                                                                    | 9 9 🛛 🖉 🖓                                                                                                    |                     |
| INUWA_WEB features     Interprise Web Pad [Displ     Interprise Web Pad [Displ     Interprise Web Pad IDispl     Interprise Web Pad IDispl     Interprise Web Pad IDispl     Interprise Web Pad Interprise Web Pad Interp | Generate Platform Headers<br>Generate Platform Headers<br>Build Platform<br>Build Selected Pentures<br>Make Image<br>Clean<br>Batch Build<br>Open Build Release Directory<br>Set Active Configuration<br>Configurations | Name<br>D:WINCE420<br>YUBLIC/NuWa WEE<br>New Platform                                                                                                    | Varjant: ALL<br>Catalog<br>Care OS<br>Core OS<br>Device Drivers<br>Platform Manager<br>Platform Manager<br>SPS<br>Solution Manager<br>NUWA:ARMV4<br>Solution NUWA:ARMV4 |                     |
| Added the Internet Explorer<br>Added the Courier New (Subse<br>Added the RAM-based Registry<br>Added the National Language<br>Added the Nut/NFC-N video C<br>Added the WUV/NFC-N video C<br>Added the Run-Time Type Info<br>Added the Printer Devices dr<br>Completed the feature and dr                                                                                                    | Browser Control Host fe<br>t 1_30) feature (SYSGEN_FSREGR<br>Support (NLS) feature (<br>odec feature (SYSGEN DS<br>rmation feature (SYSGEN<br>iver to the platform.<br>iver list update succes                          | ature (SYSGEN_SHDOCUW,<br>FONTS_COUR_T_30) to i<br>AM) to the platform.<br>SYSGEN_CORELOC) to the<br>HOW WHŪ) to the platform<br>LRTTI) to the platform<br>sfully. | ) to the platform.<br>the platform.<br>? platform.<br>rm.<br>n.                                                                                                    | Â                   |
| Build / Debug \ Log \ Find                                                                                                    | in Files 1 $\lambda$ Find in Files 2 ,                                                                                                    |                                                                                                    |                                                                                                    | >                   |
| Begin/Cancel Build of only the chang                                                                                                    | ed platform features                                                                                                    |                                                                                                    |                                                                                                    | Size: ~19625 KB 🚈 💐 |

We will get an OS image named "NK.BIN" on our release directory after build platform completed.

## 2.3 Download OS Image to NuWa

The following steps illustrate how to Downloads OS Image to NuWa.

**Step 1:** Please turn off NuWa. Then set "Operation Mode Selection Jumper" of NuWa (J36) to "Download OS Image". (Short Pin2 and Pin3)

| J36       | Mode              |  |
|-----------|-------------------|--|
| Short 2-3 | Download OS Image |  |
| Short 1-2 | Normal Mode       |  |
| Open      | Normal Mode       |  |

Step 2: Connect either one of Ethernet ports (J3 or J4) to DHCP server.

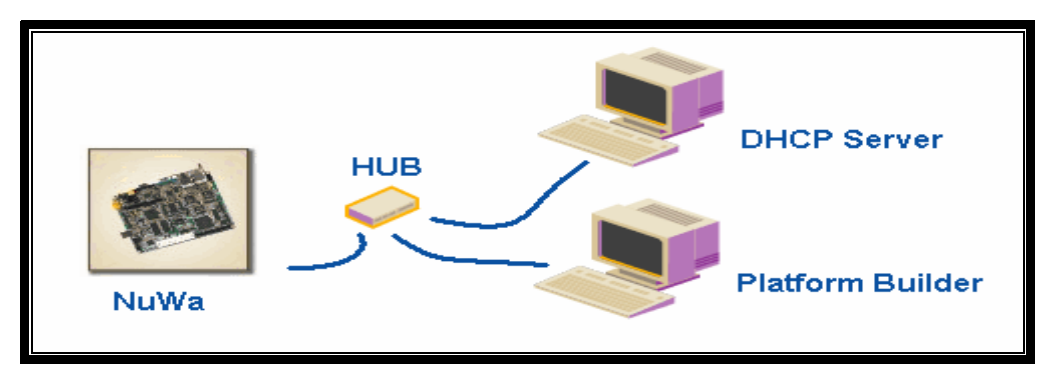

Step 3: Setup "Configure Remote connection".

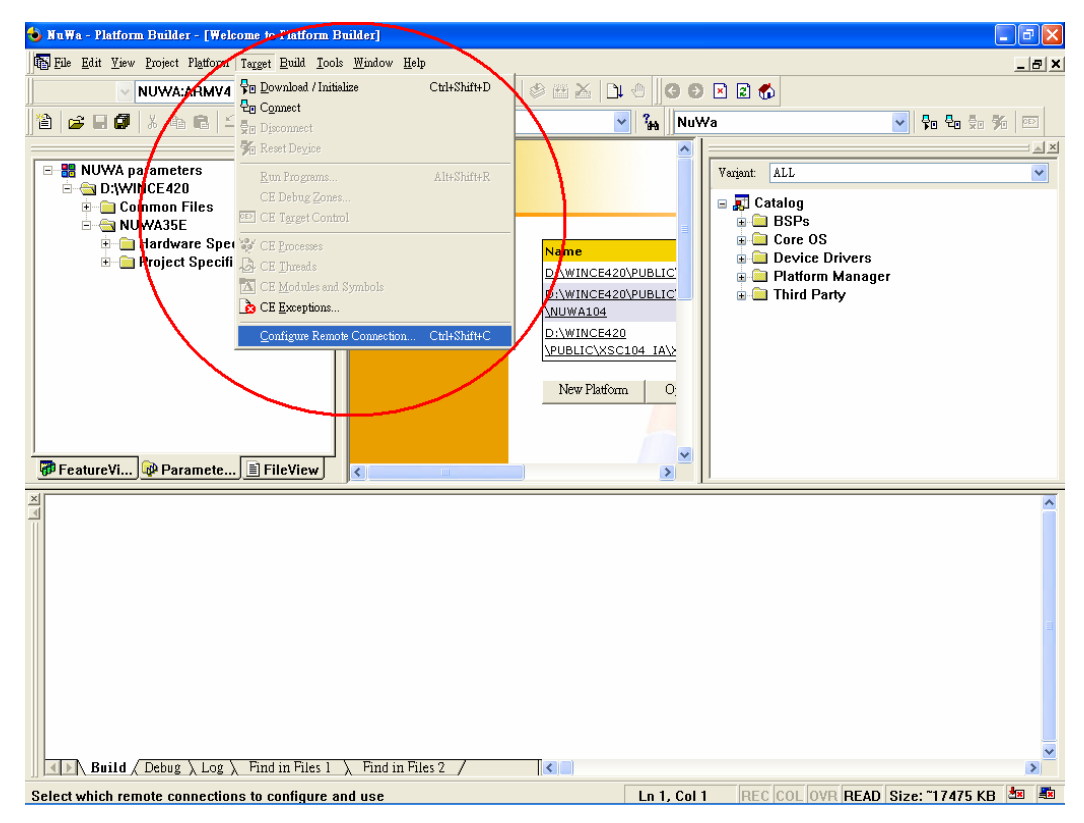

Step 4: Select download mode via Ethernet.

| ) NuWa - Platform Builder - [Welcome to Platform Builder]                                                                                                    | _ 8 X                     |
|----------------------------------------------------------------------------------------------------|---------------------------|
| 🚯 File Edit Yiew Project Platform Target Build Iools <u>Wi</u> ndow <u>H</u> elp                                                                                                    | _  #  ×                   |
| 🗸 NUWA:ARMV4 Win32 (WCE ARMV4) Release 🔍 🛱 🕸 🕾 🎽 🗘 🕘 🌀 🖻 🖻 🔗                                                                                                    |                           |
| 🎽 😅 🖬 🖉 🙏 🖻 🖻 그 - 오 - 🕞 🎘 🗊 당 🙀 phci2.dll 🕥 🦕 NuWa                                                                                                    | <b>Q. Q. D. D. M.</b> 100 |
| NUWA parameters Common Files NUWA335E Hardware Specific Files Project Specific Files FreatureV Paramete IFileView Services for scive named connection Ending FileView Build (Debug Log, End in Files) Find in Files Find in Files Find in Files Find in Files Find in Files Find in Files Find in Files Find in Files Find in Files File Taramete IFileView File Taramete IFileView File Taramete IFil |                           |
| Press F1 for Help                                                                                                    | ze: "17475 KB 🜆 🛋         |

*Step 5:* Please turn NuWa on. Then setup download configure. We will get a list of available device. And select one of device we want to download.

| 🍓 NuWa - Platform Builder - [Welcome to Platform             | Builder]                                                                                                    |                |                                                                        | <b>-</b> 2 <b>X</b> |  |
|--------------------------------------------------------------|----------------------------------------------------------------------------------------------------|----------------|------------------------------------------------------------------------|---------------------|--|
| File Edit Yiew Project Platform Target Build Io              | ols <u>W</u> indow <u>H</u> elp                                                                                                    |                |                                                                        | X                   |  |
| 🗸 NUWA:ARMV4 Win32 (WCE ARMV4) Release 🧹 😫 🕸 🚈 📜 🕙 🚳 🔊 🖻 🖉 🧑 |                                                                                                    |                |                                                                        |                     |  |
| 📔 🖉 🖬 🕼 🐘 🛍 🖾 × 🗠 × 🗖                                        | 🔉 🛐 😤 🥦 phci2.dll                                                                                                    | 🖌 🔐 NuWa       |                                                                        | • • • • • • •       |  |
|                                                              | Start<br>Configure Remote Connection<br>Services Settings<br>Active named gonnection<br>NuWa<br>Services for active named connection<br>Download:<br>Ethemet<br>Kernel Transport<br>Ethemet<br>Select EXDI Drive<br>Selected Device<br>To display the ta<br>Selected Device<br>Available Device | Add New Delete | at ALL Catalog BSPs Core OS Device Drivers Platform Manage Third Party |                     |  |
|                                                              |                                                                                                    |                |                                                                        | ~                   |  |
| Build Debug Log Find in Files 1                              | ↓ Find in Files 2 /                                                                                                    | 0              |                                                                        | 2                   |  |
| Press F1 for Help                                            |                                                                                                    |                |                                                                        | Size: ~17475 KB 🜆 🌆 |  |

Step 6: Download OS Image.

| 🕹 NuWa - Platform Builder - [Welcome to Platform Builder]                                          |                         |
|----------------------------------------------------------------------------------------------------|-------------------------|
| File Edit Yiew Project Platform Target Build Tools Window Help                                     | OR                      |
| VIVWA:APWV4 🚰 Download / Initialize Ctrl+Shift+D                                                   | 🖉 🖮 🖄 🗅 🗉 🕲 🕲 🕲 🖄 📩 🛁 🚬 |
| Connect                                                                                            | ✓ 2 NuWa                |
|                                                                                                    |                         |
| E - B NUWA parameters Run Programs Alt+Shift+R                                                     | Varjant ALL             |
| CE Debug Zones                                                                                     | 🛛 🖉 🖃 📰 Catalog         |
| E CE Target Control                                                                                | BSPs                    |
| Hardware Specifi CE Processes      Project Specifi Da CE Transle                                   | Name                    |
| CE Modules and Symbols                                                                             | D:\WINCE420\PUBLIC      |
| CE Exceptions                                                                                      | NUWA104                 |
| Configure Remote Connection Ctrl+Shift+C                                                           | D:\WINCE420             |
|                                                                                                    | POBLIC/XSCI04 IAV       |
|                                                                                                    | New Platform O:         |
|                                                                                                    |                         |
|                                                                                                    |                         |
| Feature Vi Paramete File View                                                                      |                         |
| X                                                                                                  |                         |
|                                                                                                    |                         |
|                                                                                                    |                         |
|                                                                                                    |                         |
|                                                                                                    |                         |
|                                                                                                    |                         |
|                                                                                                    |                         |
|                                                                                                    |                         |
|                                                                                                    |                         |
|                                                                                                    |                         |
| <b>Build</b> $\langle$ Debug $\rangle$ Log $\rangle$ Find in Files 1 $\rangle$ Find in Files 2 $/$ |                         |
| Download to the device and initialize the operating system                                         | Size: ~17475 KB 💆 📕     |

*Step 7:* Platform Builder is now waiting for "BOOTME" signal from the target device. Then go to Download.

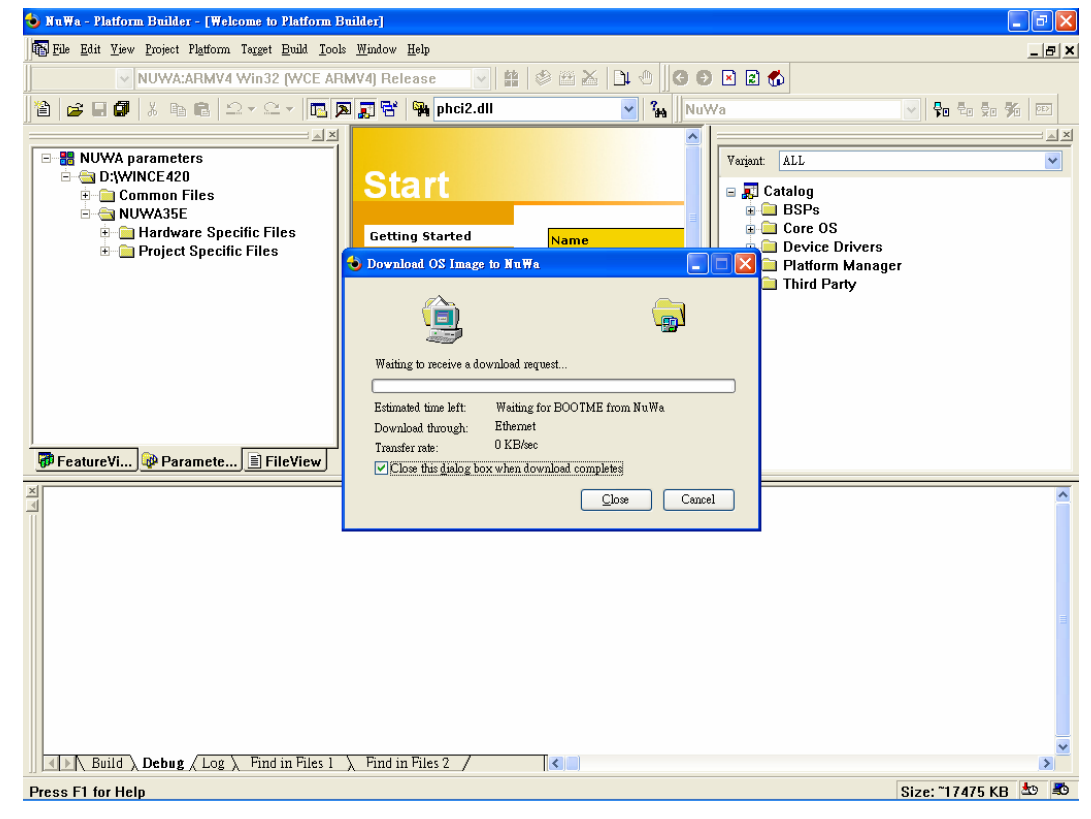

# 3. NuWa Utility

NuWa Utility is a program provide by ICPDAS. It assist user easy to configure setup or update OS image for NuWa. It provides 5 main functions describe as below:

## 3.1 Save Registry

It provides 5 sub-functions on this page.

#### • Resolution:

User can select display resolution over here. The default is 640x480.

#### • Save and Reboot:

Everything changed must be save registry and will take effect after system reboot.

#### • Recover to Factory Setting:

It will clear current registry setting and recover to factory default.

#### • View Registry:

User can use this function to check or verify system registry setting.

#### • Directory of FTP and HTTP:

This function can change FTP and HTTP directory.

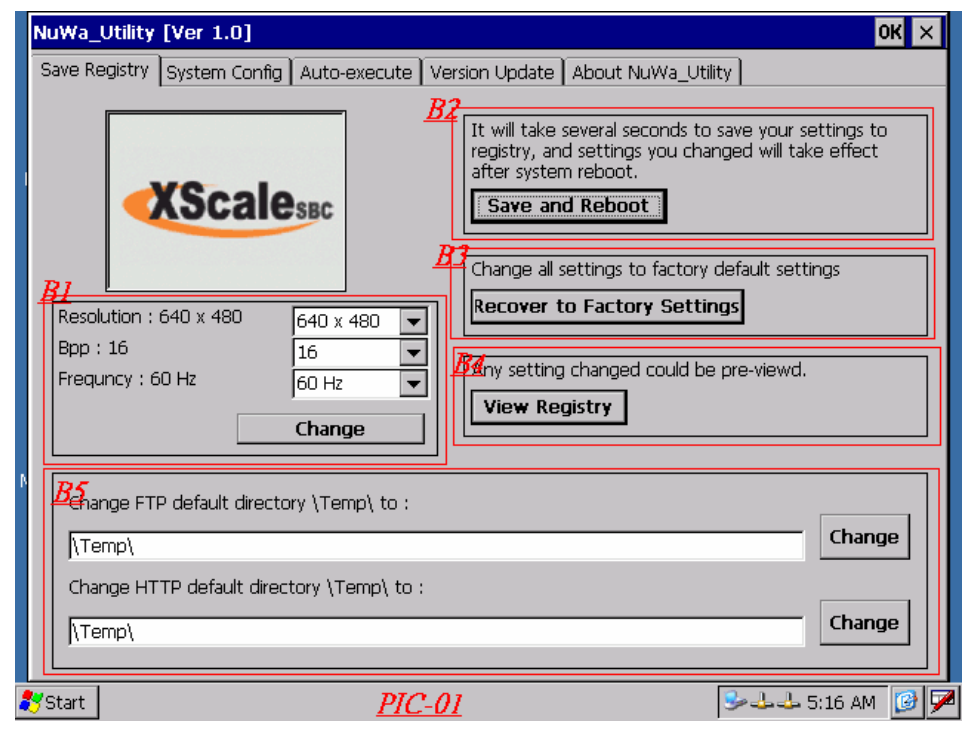

## 3.2 System Configure

It will display current system information such as Unique ID Serial Number < Ethernet MAC Address < OS and SDK Version and OS Image Size. It will display add-on I/O module if I8000 serials I/O Module plug on J25.

| Nu   | _Utility [Ver 1.0]                                                    | ок 🗙 |
|------|-----------------------------------------------------------------------|------|
| Sa   | Registry System Config Auto-execute Version Update About NuWa_Utility |      |
|      |                                                                       |      |
| 1    | Silot 1 :                                                             |      |
|      |                                                                       |      |
|      | ystem Information                                                     |      |
|      | Serial Number : OS Version :                                          |      |
|      | AAC1 address : NuWa SDK Version :                                     |      |
|      | 00 : 0D : E0 : A0 : 00 : 18 NuWa SDK 1.0.1                            |      |
|      | AAC2 address : Kernel Version :                                       |      |
|      | UU : UU : EU : AU : UU : 19 [NuWa Kernel 1.U.U                        |      |
|      | 32M bytes 23484572 bytes                                              |      |
|      | EPROM Size :                                                          |      |
| Ν    | 128K bytes                                                            |      |
|      |                                                                       |      |
|      |                                                                       |      |
|      |                                                                       |      |
|      |                                                                       |      |
|      |                                                                       |      |
|      |                                                                       |      |
| 💦 Si | <u>PIC-02</u> 5:17 AM                                                 | 1    |

## 3.3 Auto-execute

This function provides a scheme allow NuWa to execute User's application program automatically when system startup.

| NuWa_Utility [Ver 1.0]                                                                                                    |                                                                               | ок 🗙                                                                                                    |
|----------------------------------------------------------------------------------------------------|-------------------------------------------------------------------------------|----------------------------------------------------------------------------------------------------|
| Save Registry System Config A                                                                                                    | uto-execute Version Update About NuWa_Utility                                 |                                                                                                    |
| Save Registry System Config All                                                                                                    | uto-execute       Version Update       About NuWa_Utility         Program 1 : | Browse<br>Browse<br>Browse<br>Browse<br>Browse<br>Browse<br>Browse<br>Browse<br>Browse<br>Browse<br>Browse |
|                                                                                                    | Save Setting                                                                  |                                                                                                    |
|                                                                                                    |                                                                               |                                                                                                    |
| and the second second s |                                                                               | 🕹 5:17 AM 🔞 🏴                                                                                              |

## 3.4 Version Update

The Windows CE OS Image is saved on Flash. This function will clear current OS Image and update to a new one.

|   | NuWa_Utility [Ver 1.0]                                                                                                    | ок 🗙         |
|---|----------------------------------------------------------------------------------------------------|--------------|
|   | Save Registry System Config Auto-execute Version Update About NuWa_Utility                                                                                                    |              |
| ſ | Save Registry   System Config   Auto-execute   Version Update   About NuWa_Utility   Specify the new OS image file for version update ex : \\ServerName\ShareFolderName\nk.bin Write to Flash now |              |
|   | 🐉 Start 🛛 🕹 🕹 5                                                                                                    | :17 AM [ 🚱 🏸 |

## 3.5 About

It will display related information about NuWa Utility.

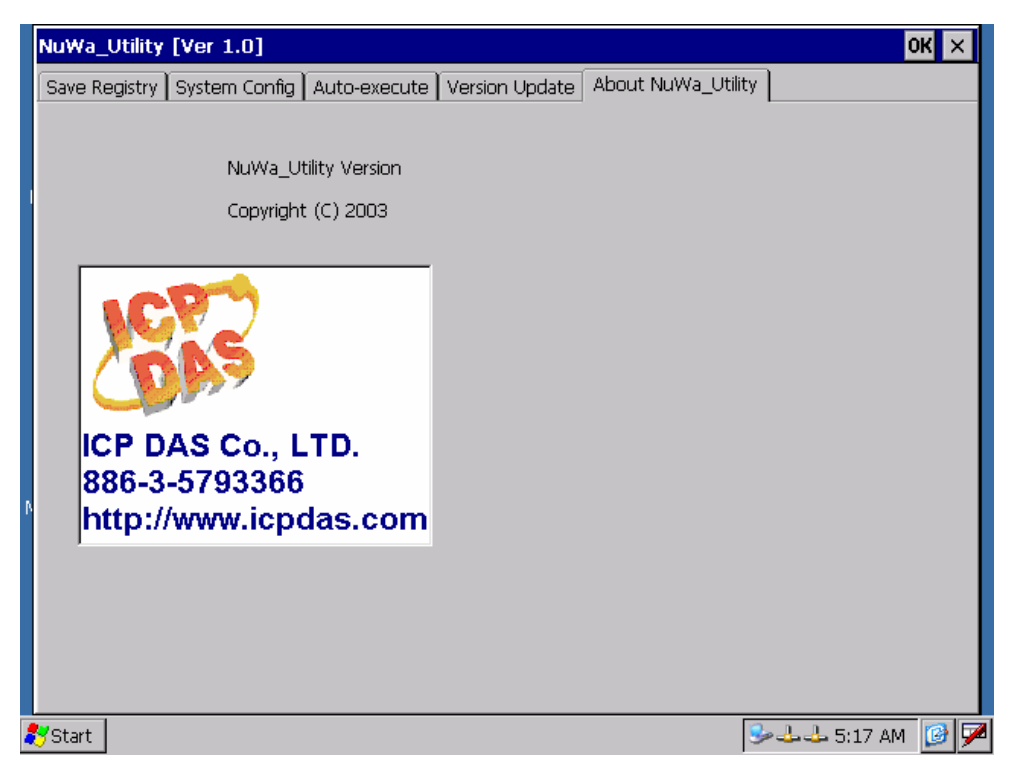

# 4 Installation of NuWa SDK

A software development kit (SDK) is a set of headers, libraries, Help documentation, Platform Manager files, run-time files, and platform extensions that developers use to write applications for a specific platform. The SDK allows developers to create and debug an application on NuWa using Embedded Virtual C++ 4.0 or .NET Compact Framework.

The following step illustrate SDK installation guide:

Step 1: Double click NUWA\_SDK.MSI package file to install SDK. Then click "Next".

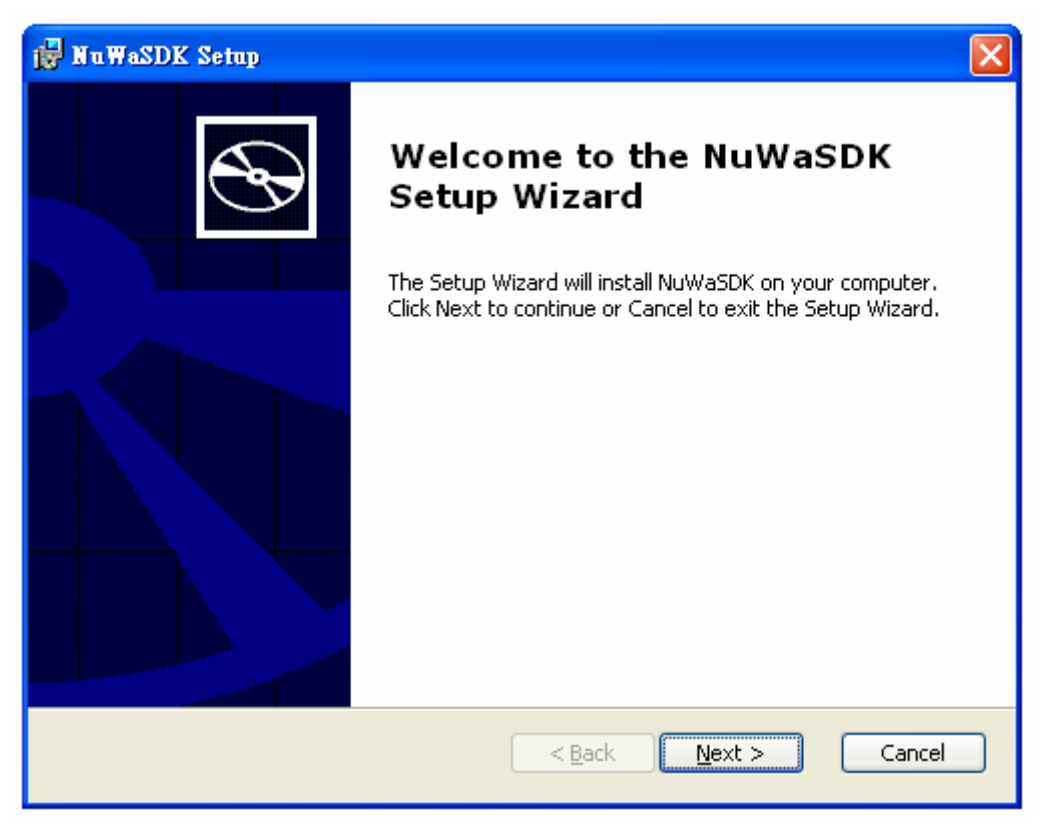

Step 2: Please read License Agreement and then click "Next".

| 🚼 NuWa470SDK License Agreement                                                       |
|--------------------------------------------------------------------------------------|
| End-User License Agreement Please read the following license agreement carefully     |
|                                                                                      |
|                                                                                      |
| END-USER LICENSE AGREEMENT FOR                                                       |
| MICROSOFT SOFTWARE                                                                   |
| MICROSOFT CUSTOM SOFTWARE DEVELOPMENT KIT FOR WINDOWS CE .NET 🔍                      |
|                                                                                      |
| $\bigcirc$ I $\underline{\mathrm{do}}$ not accept the terms in the License Agreement |
| < <u>B</u> ack <u>N</u> ext > Cancel                                                 |

Step 3: Enter customer information. Then click "Next".

| 🛃 NuWa470SDK Setup                                                    |            |
|-----------------------------------------------------------------------|------------|
| <b>Customer Information</b><br>Please enter your customer information | B          |
| User Name:<br>Organization:                                           |            |
|                                                                       |            |
| < <u>B</u> ack <u>N</u> ex                                            | t > Cancel |

**Step 4:** Choose setup type. User can choose development program language such as Embedded Virtual C++ 4.0 or .NET Compact Framework. Then click "Next".

| 🛃 NuWa470SDK Setu                                                                                                    | p 🔀                                  |  |  |  |
|----------------------------------------------------------------------------------------------------|--------------------------------------|--|--|--|
| Choose Setup Type Choose the setup type that best suits your needs                                                                                                    |                                      |  |  |  |
| Image: Close the secup type that best saids your needs         Image: Close the secup type that best saids your needs         Image: Close the secup type that best saids your needs         Image: Close the secup type that best saids your needs         Image: Close the secup type that best saids your needs         Image: Close the secup type that best saids your needs         Image: Close the secup type that best saids your needs         Image: Close the secup type that best saids your needs         Image: Close the secup type that best saids your needs         Image: Close the secup type that best saids your needs         Image: Close the secup type that best saids your needs         Image: Close the secup type the secure that best saids your needs         Image: Close the secup type that best saids your needs         Image: Close the secup type the secure the your needs         Image: Close the your needs         Image: Close the your needs         Image: Close the your needs         Image: Close the your needs         Image: Close the your needs         Image: Close the your needs         Image: Close the your needs         Image: Close the your needs         Image: Close the your needs         Image: Close the your needs         Image: Close the your needs         Image: Close the your need          Image: Close th |                                      |  |  |  |
|                                                                                                    | < <u>B</u> ack <u>N</u> ext > Cancel |  |  |  |

Step 5: Setup destination folders to install SDK. Then click "Next".

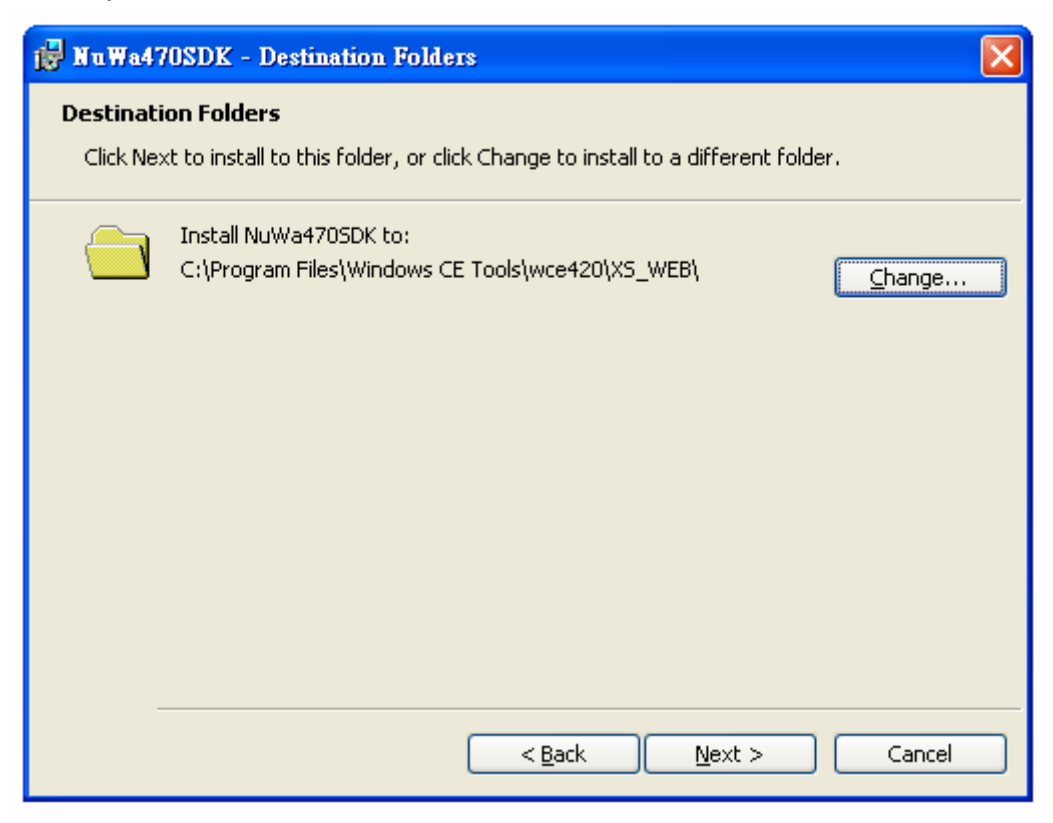

Step 6: Click "Install" to install SDK.

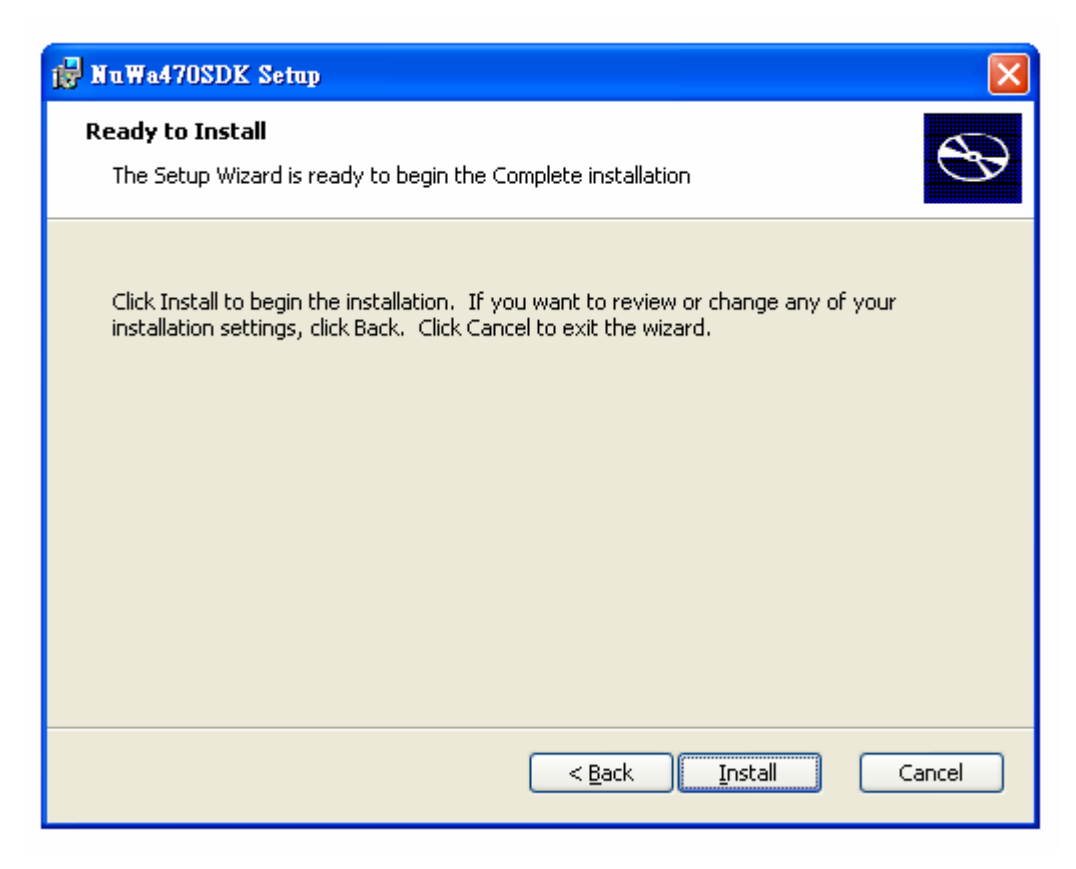

Step 7: Installing SDK.

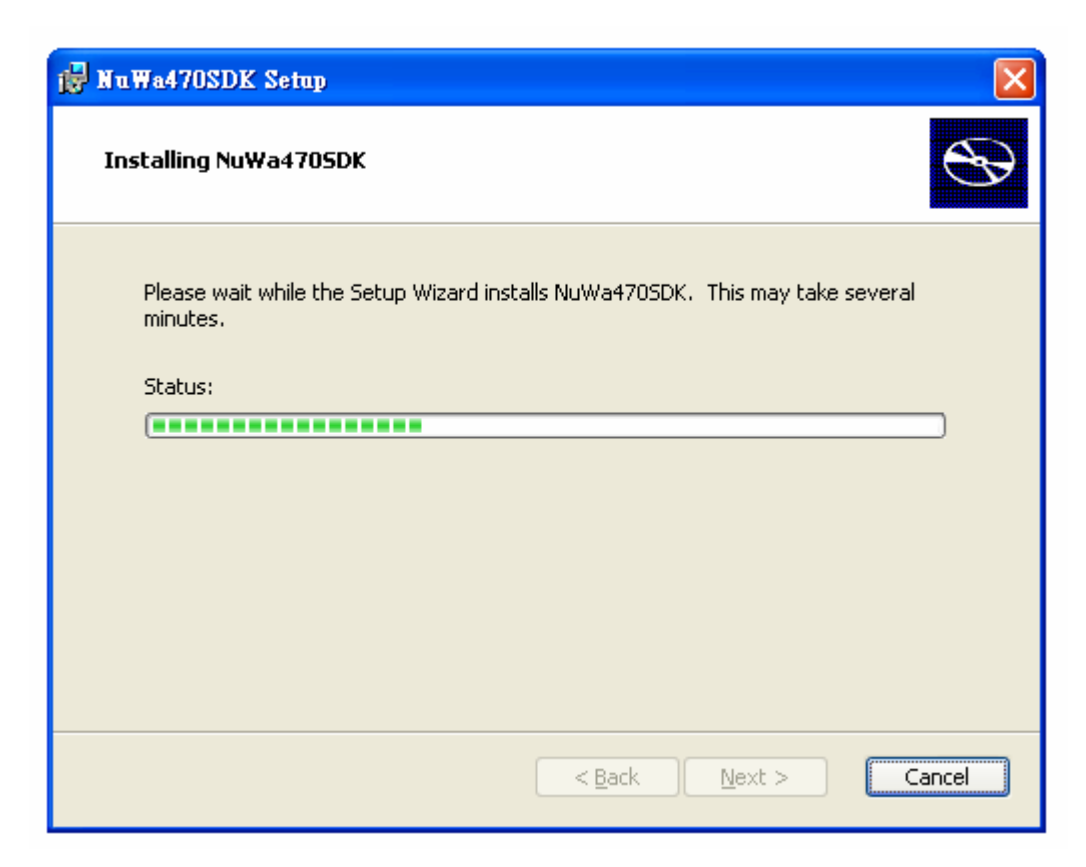

NuWa Windows CE.NET 4.2 Technical Manual

- 23 -

Step 8: Completing the SDK installation.

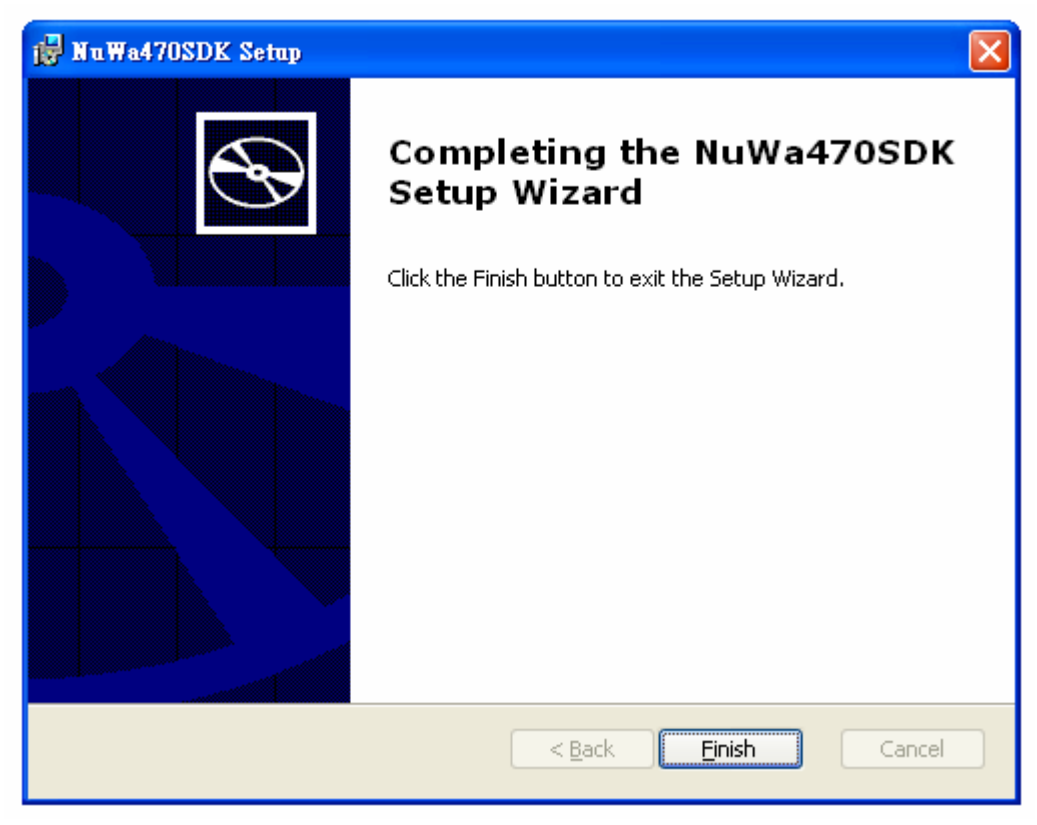

The detail programming information please refers to "NuWa SDK.DOC".

## 5 Miscellaneous

## 5.1 Installation of JTAG

The following steps illustrate how to install JTAG Driver to Windows XP, 2000 system:

*Step 1:* Copy the GIVEIO.SYS file to: %systemroot%\system32\drivers.

*Step 2:* Choose Start, choose Settings, choose Control Panel, and choose 'Add/Remove Hardware'.

Step 3: Choose 'Next', select 'Add/Troubleshoot a device' and choose 'Next'.

*Step 4:* Select 'Add a new device' and choose 'Next', and select 'No, I want to select the hardware from a list'

Step 5: Choose 'Next', select Other devices and choose 'Next', choose 'Have Disk...'.

Step 6: Choose 'Browse...', locate the folder where GIVEIO.INF, choose 'OK'.

Step 7: Choose 'Next', choose 'Next' again, and finally choose Finish.

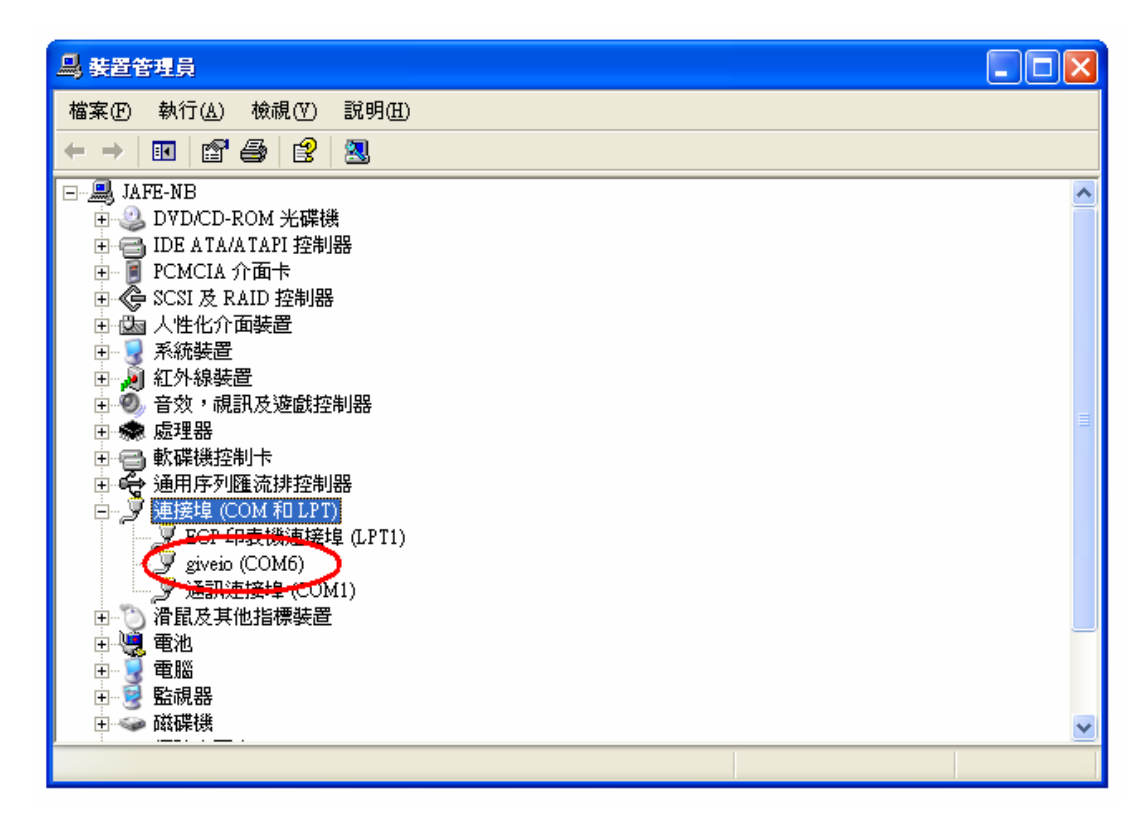

## 5.2 Download Boot Loader

Users can use **XFLASH.BAT** to write Boot Loader to NuWa after JTAG Driver installed. The following steps illustrate how to download Boot Loader to NuWa.

Step1: Install Peripheral I/O cable to connector J1.

Step2: Using a One by One 25 pins PRINTER cable to connect host pc and NuWa.

Step 3: Open a DOS Command window.

Step 4: Change directory to where the XFLASH.BAT at.

Step 5: Using XFLASH.BAT to download Boot loader. The format of XFLASH.BAT is: XFLASH BOOT\_LOADER\_FILENAME

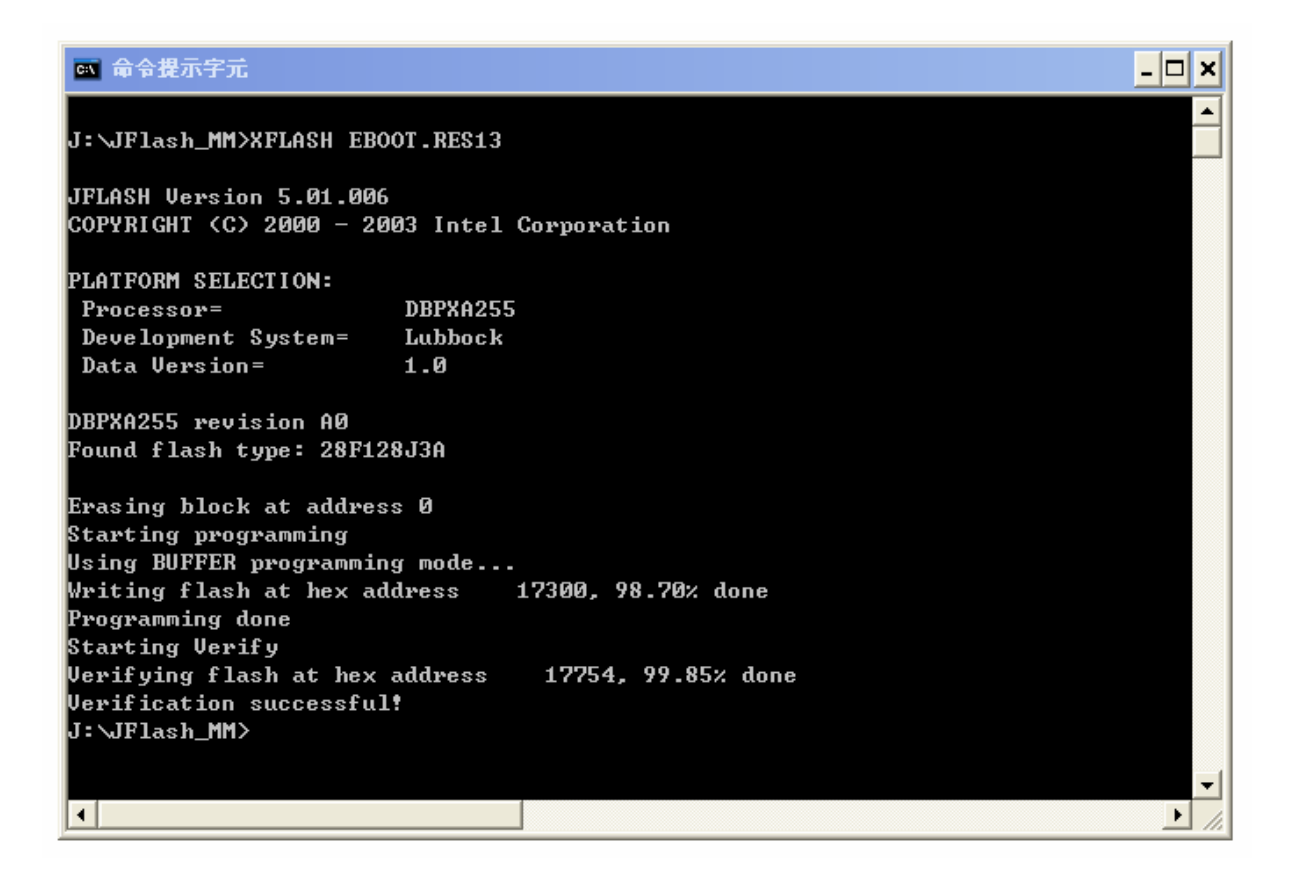

## 5.3 Debug Port

NuWa provides a Debug port to display NuWa status via connector J1 (Peripheral I/O Connector). The following steps show you how to use Debug Port:

Step 1: Install Peripheral I/O cable to connector J1.

Step 2: Using a One by One 9 pins RS-232 cable to connect host pc and NuWa.

Step 3: Execute "Hyper Terminal" on host PC.

Step 4: Setting communication parameter:

Baud Rate: 38400 Data Bits: 8 bits Parity Check: None Stop Bit: 1

Step 5: Turn the system on. You can see the debug message on "Hyper Terminal".

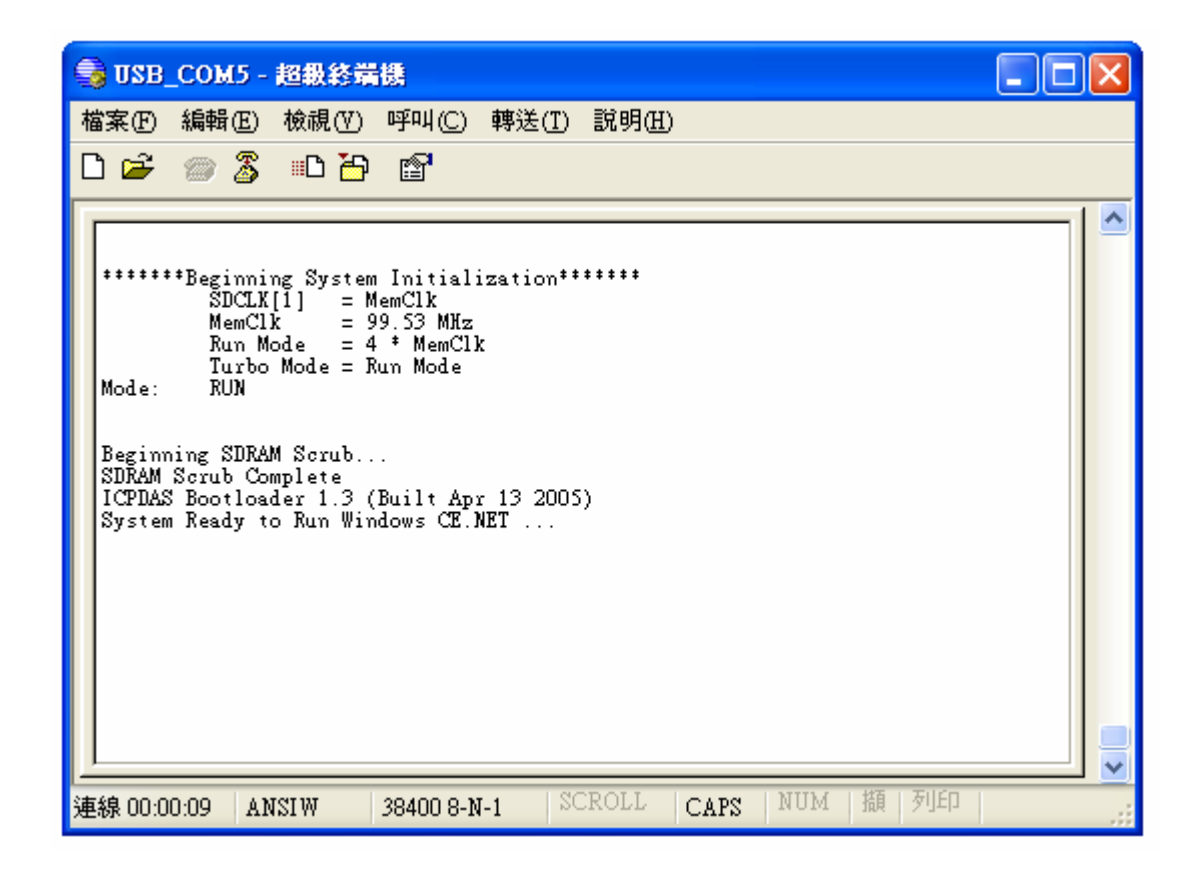

# Appendix A: Device Name of Serial Ports

| Device Name | Connector | Function                 | 430       | 450       | 470       |
|-------------|-----------|--------------------------|-----------|-----------|-----------|
| COM0        | J25       | TX/RX for I8000 I/O      |           |           | $\bullet$ |
| COM1        | COM1      | Full Function RS-232     | •         |           | $\bullet$ |
| COM2        | J2        | 2 Wired RS-485           | $\bullet$ |           | $\bullet$ |
| COM3        | N/A       | Reserved for Touch       | $\bullet$ |           |           |
| COM4        | J1        | Blue Tooth               | $\bullet$ | $\bullet$ | $\bullet$ |
| COM5        | J1        | IrDA                     | $\bullet$ |           | $\bullet$ |
| COM6        | J1        | USB Client               | $\bullet$ |           | $\bullet$ |
| COM7        | J6        | 2 Wired TTL Level RS-232 | N/A       |           | $\bullet$ |
| COM8        | J17       | Full Function RS-232     | N/A       |           | $\bullet$ |
| COM9        | J17       | 4 Wired RS-232           | N/A       |           | •         |
| MSP1        | J17       | 4 Wired RS-232           | N/A       |           |           |

The list illustrates the map of device name in Windows CE.NET.

•: Build-in Function